## <u>Licht boven hondje</u> – video les

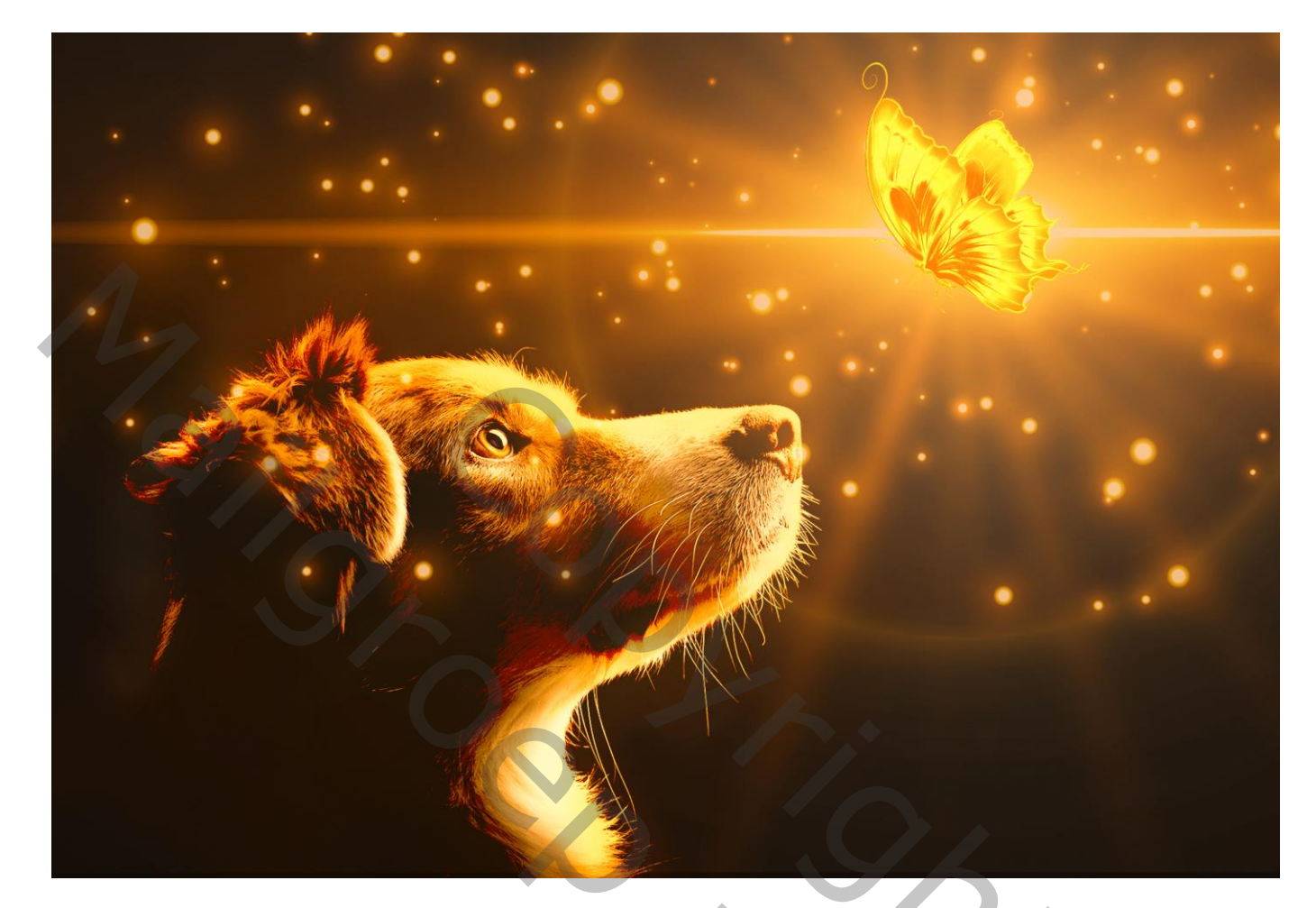

<u>Nodig</u> : hondje; vlinder; licht afbeelding

Open afbeelding met hondje; dupliceer de achtergrond laag (Ctrl + J) ; bekomen laag omzetten in Slim Object : Filter  $\rightarrow$  Camera Raw : 0,40 ; 5 ; 14 ; 17 ; 9 ; -13 ; 13 ; 7

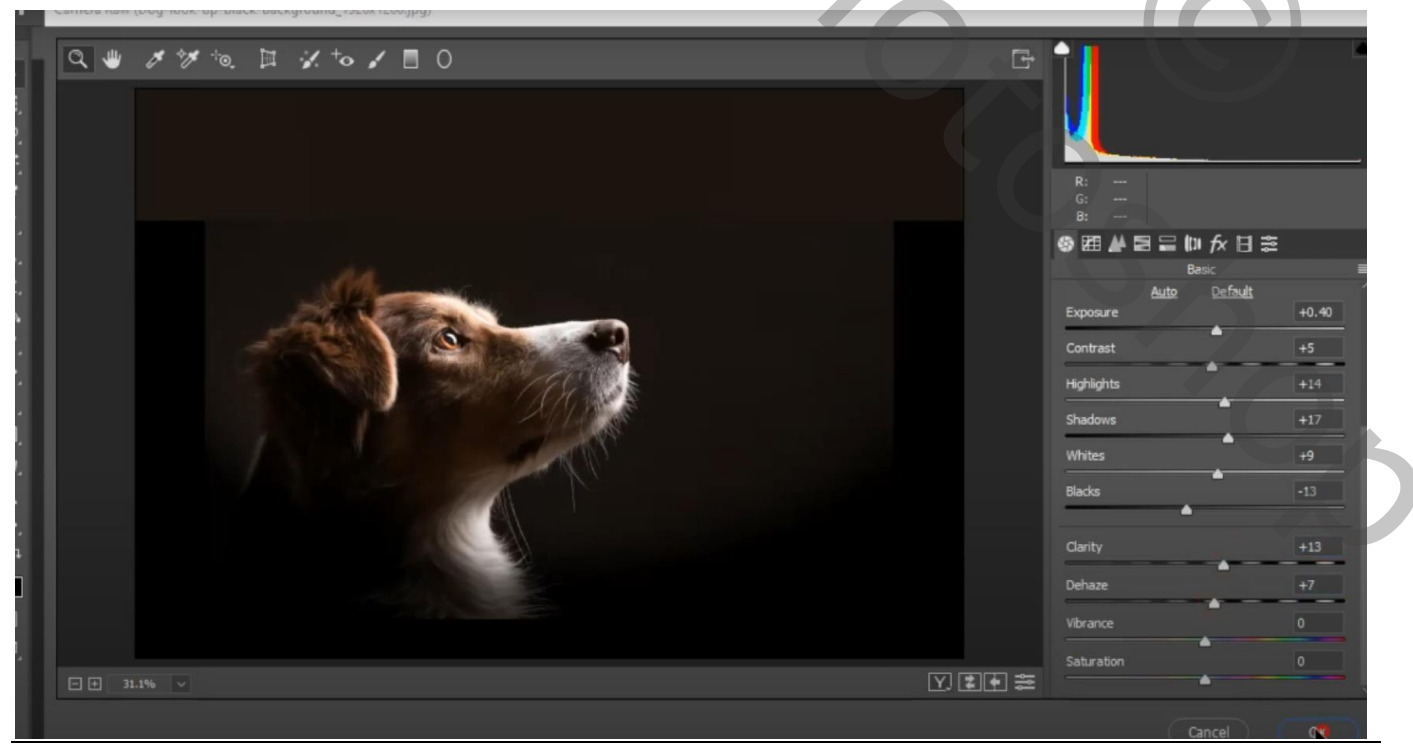

Licht boven hondje – blz. 1

Vertaling T

Aanpassingslaag 'Belichting' : -0,15 ; -0,0114 ; 1,14 ; Uitknipmasker boven het hondje

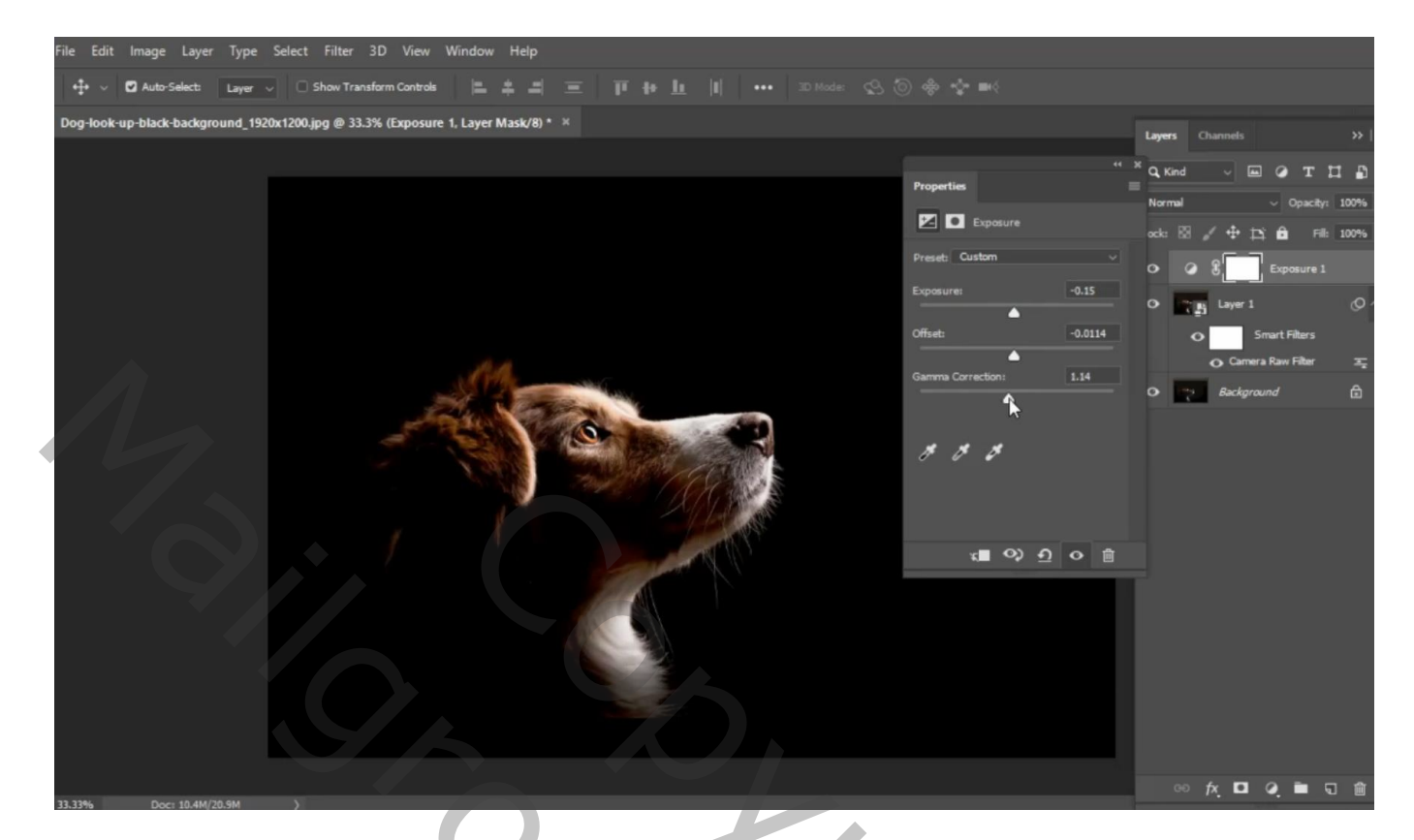

Aanpassingslaag 'Verloop toewijzen' : kleuren zwart en # FF9000 (geen Uitknipmasker) Dekking = 35%

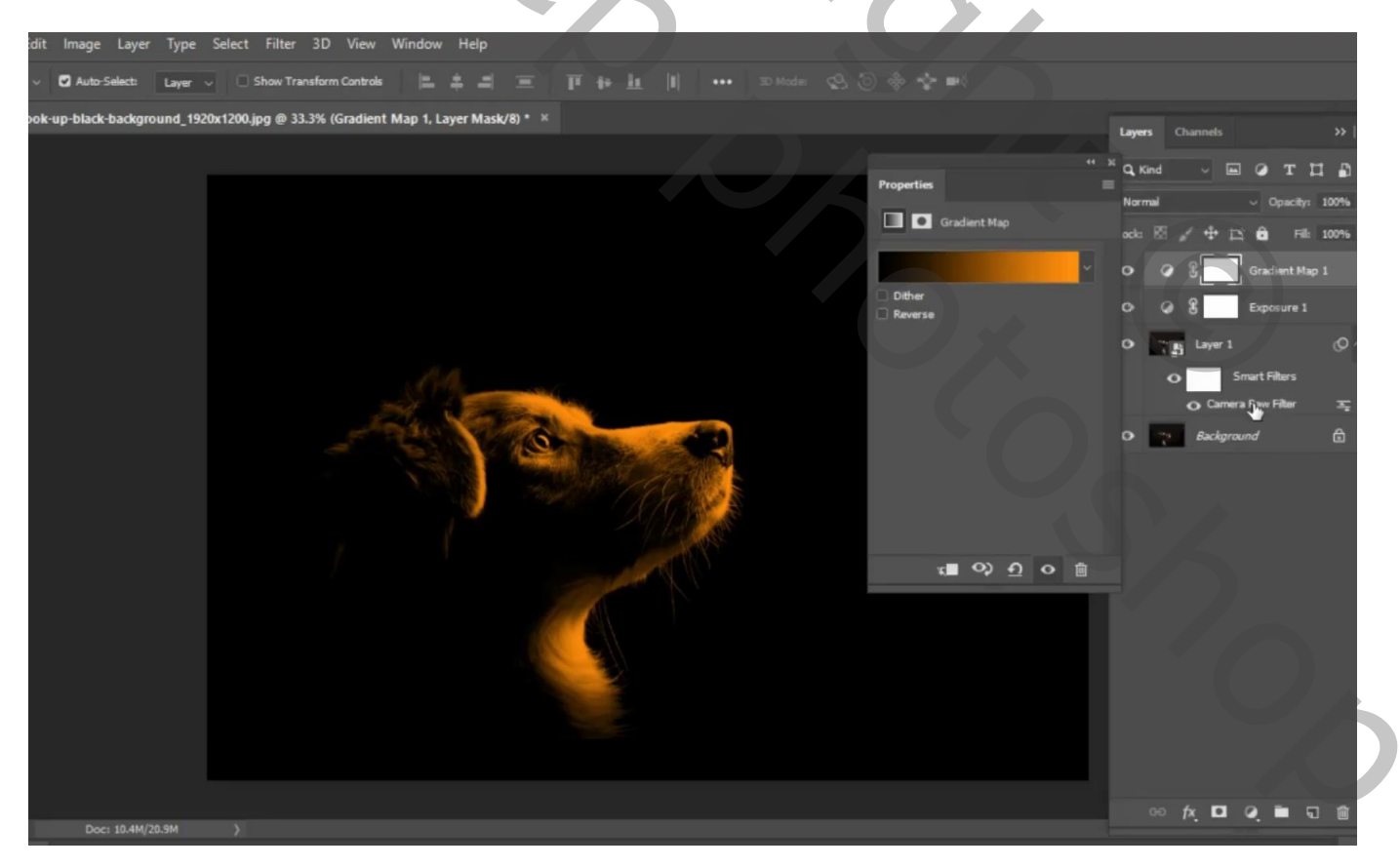

Onder vorige een Aanpassingslaag Kleurtoon/Verza<br/>diging' : 9 ; 34 ; 7 ; Uitknipmasker Dekking = 82 %

| nama Lawar Tuna Salart Filtar 3D Viau Window Halm                                                                                                    |                  |                             |
|----------------------------------------------------------------------------------------------------|------------------|-----------------------------|
| nage Layer Type Select Filter SD View Window Help                                                                                                    |                  |                             |
| Auto-Select: Layer 🗸 🖸 Show Transform Controls 📙 🛔 🗐 🧮 🏢 🔳 📗 📙 🔲 🚥 3D Mode: 🕬                                                                                                    |                  |                             |
| black-background_1920x1200.jpg @ 33.3% (Hue/Saturation 1, Layer Mask/8) * 🛛 🛛                                                                                                    |                  |                             |
|                                                                                                    |                  | Layers Channels >>>         |
|                                                                                                    | e Deservation    |                             |
|                                                                                                    | Froperues        | Normal V Opacity: 100%      |
|                                                                                                    | Hue/Saturation   | ock: 🖾 🖌 🕂 🎞 🏛 🔣 Fill: 100% |
|                                                                                                    | Preset: Custom v | Co. C. R. Gradient Nam 1    |
|                                                                                                    | 😘 Master 🗸       | of the officiency apr       |
|                                                                                                    | Hue: +9          | • • 8 Hue/Saturation 1      |
|                                                                                                    |                  | O G B Exposure 1            |
| All and a second second s | Saturation: +34  | O Tas Layer 1 O ^           |
|                                                                                                    | Liahtness: +7    | Smart Filters               |
|                                                                                                    | •                | 🔾 Camera Raw Filter 🌐 🚎     |
|                                                                                                    | 1 1. 1 Colorize  | 0 Backaround 6              |
|                                                                                                    |                  |                             |
|                                                                                                    |                  |                             |
|                                                                                                    |                  |                             |
|                                                                                                    | x■ 0> <u>1</u> 0 |                             |
|                                                                                                    |                  |                             |
|                                                                                                    |                  |                             |
|                                                                                                    |                  |                             |
|                                                                                                    |                  |                             |
|                                                                                                    |                  |                             |
|                                                                                                    |                  |                             |
|                                                                                                    |                  |                             |
|                                                                                                    |                  | ॰ fx 🖸 Q 🗎 ज की             |
| Doc: 10.4M/20.9M >                                                                                                    |                  |                             |

Aanpassingslaag 'Niveaus' boven vorige Aanpassingslaag : 7 ; 1,16 ; 226 ; Uitknipmasker Dekking = 80 %

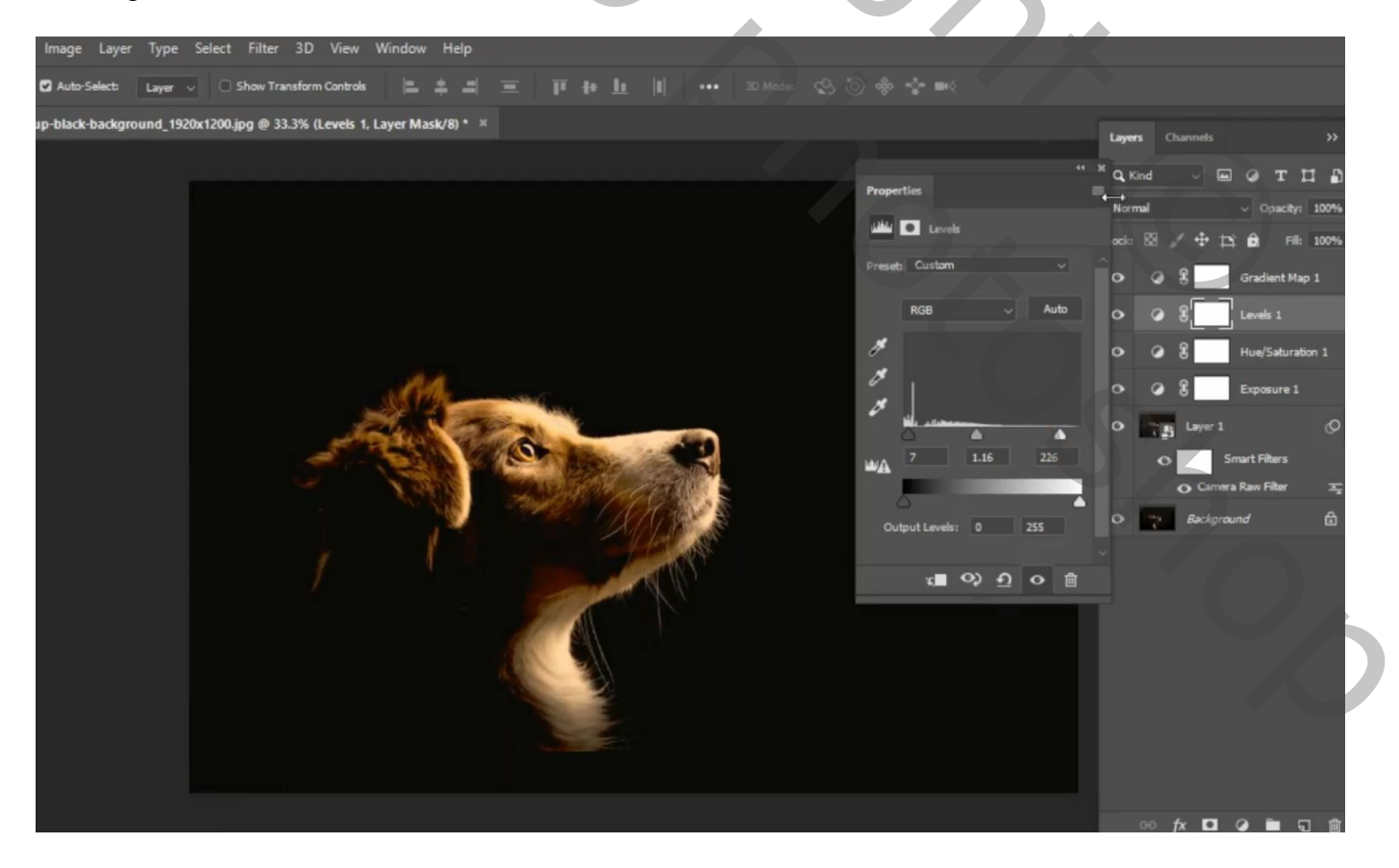

Nieuwe laag boven vorige Aanpassingslaag; vullen met 50% grijs; modus = Bedekken ; Uitknipmasker Zacht wit penseel, 125 px, dekking = 45% ; randen van het hondje beschilderen

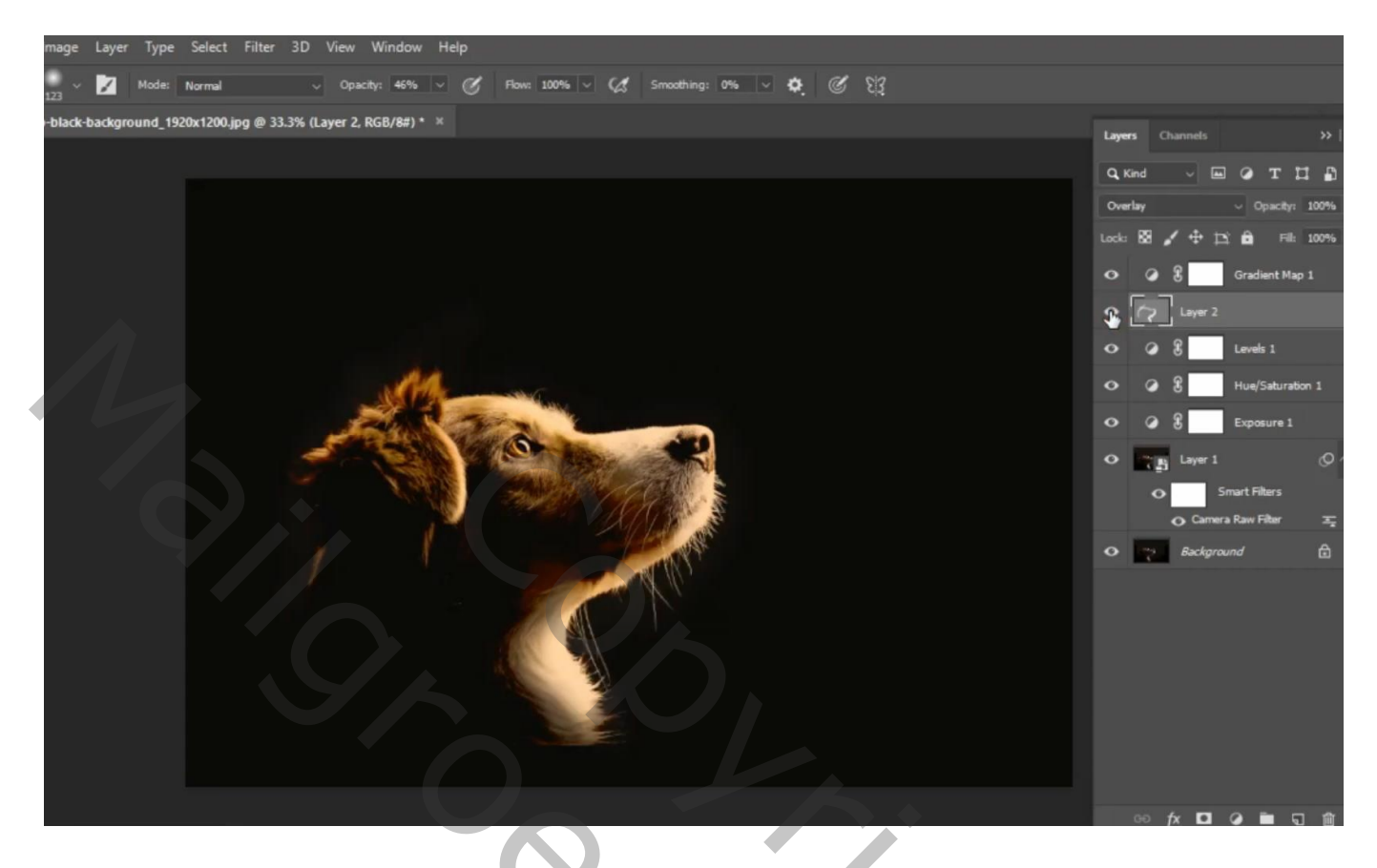

Aanpassingslaag 'Kleurbalans' boven die grijze laag: Middentonen = 25; 0; -61; Uitknipmasker Laagmasker omkeren (Ctrl + I); zacht wit penseel, dekking = 40%; randen hondje beschilderen

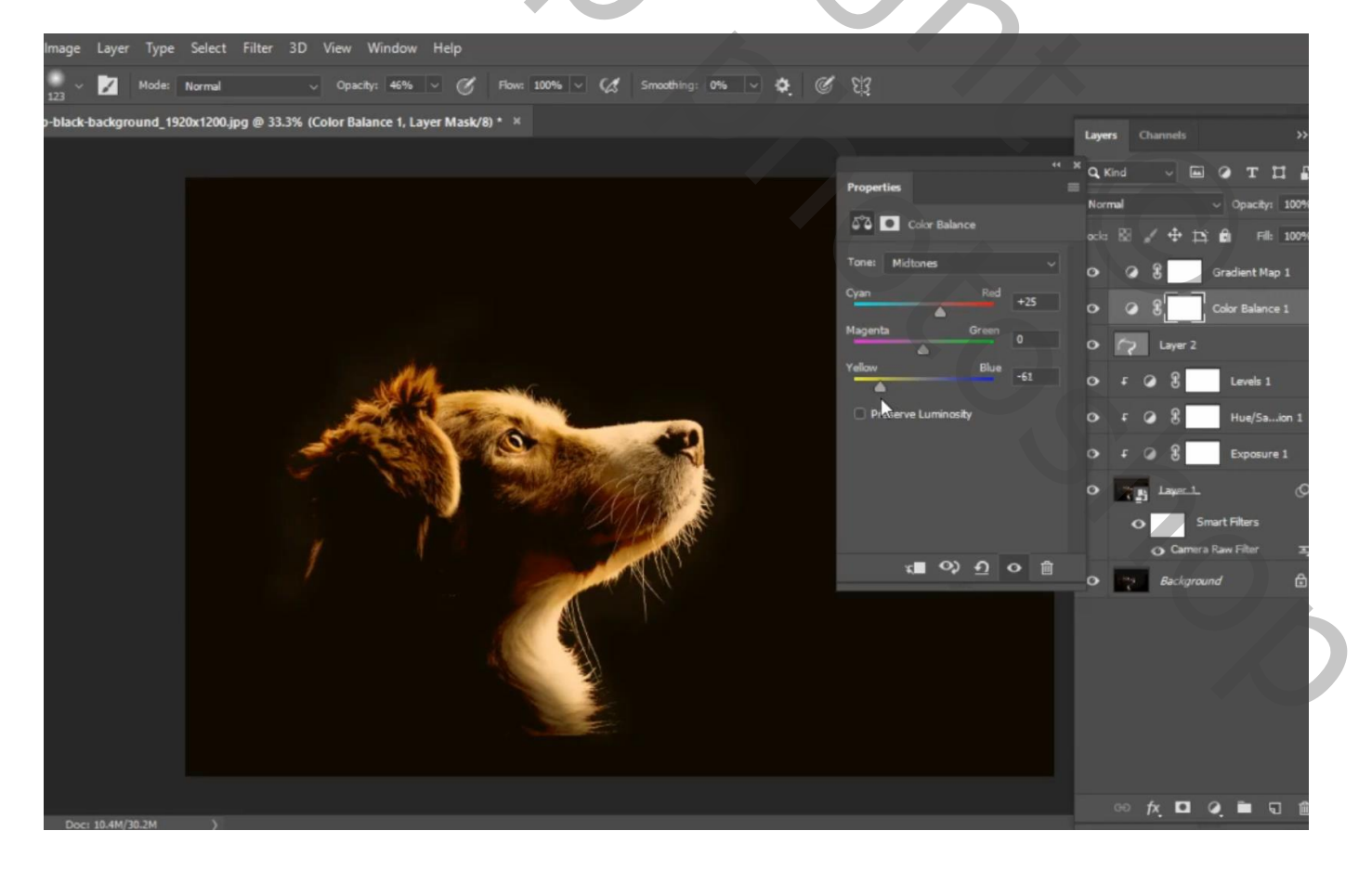

Boven vorige een Aanpassingslaag 'Kleur Opzoeken' : EdgyAmber.3DL ; Uitknipmasker Laagmasker omkeren; weer de randen beschilderen met zacht wit penseel, 270 px, 42% dekking

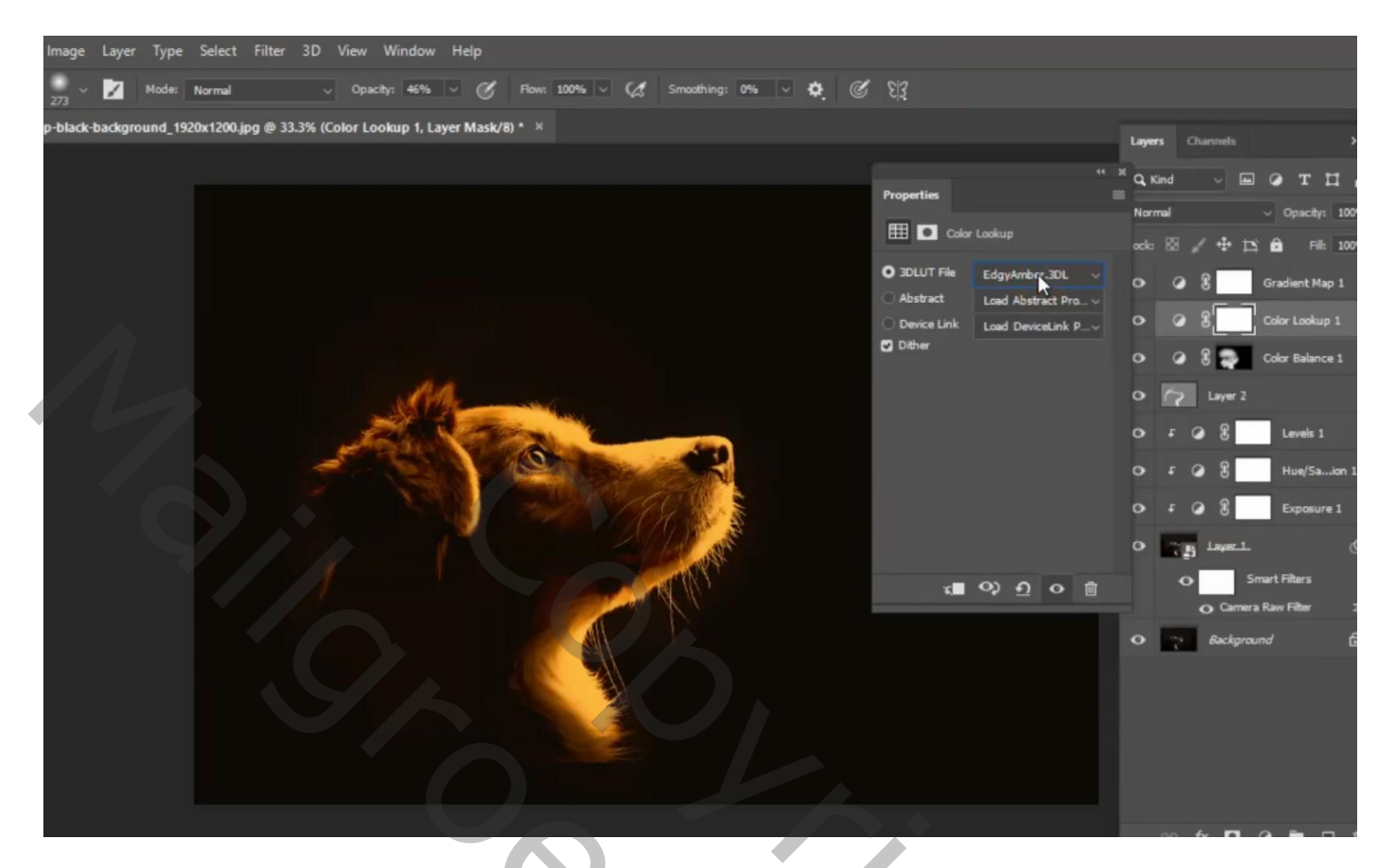

Boven vorige een Aanpassingslaag 'Levendigheid' : 33 ; 10 ; Uitknipmasker Dekking = 71 %

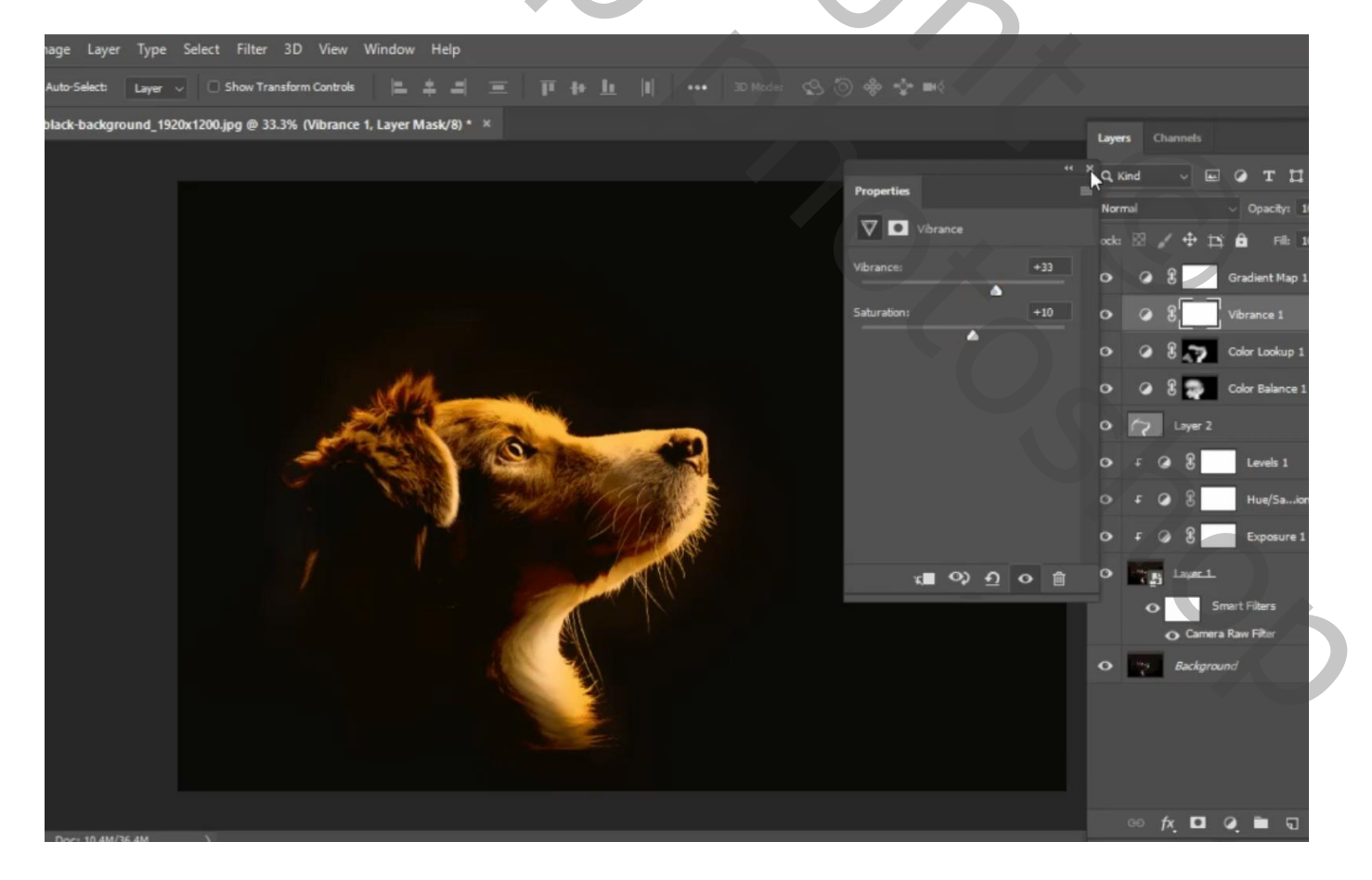

Weer boven vorige een Aanpassingslaag 'Helderheid/Contrast' : 26 ; 6 ; Uitknipmasker Dekking = 36 %

| ge Layer Type Select Filter 3D View Window Help                                      |        |                       |
|--------------------------------------------------------------------------------------|--------|-----------------------|
| to-Select: Layer 🗸 🗌 Show Transform Controls ╞ 😩 🖃 🔲 🎹 🖶 📙 🚥 🔟 👫 🗠 🕲 Mode: 😒 🕲 🚸 💠 🍽 |        |                       |
| ck-background_1920x1200.jpg @ 33.3% (Brightness/Contrast 1, Layer Mask/8) * 🛛 ×      | Lavera | Channels >>           |
|                                                                                      | to re  |                       |
| Properties                                                                           | Norm   | al v Opacity: 1009    |
| 🔅 🖸 Brightness/Contrast                                                              | ock:   | 図 / 中 12 🔒 Fill: 1009 |
|                                                                                      | 0      | Gradient Map 1        |
| Brightness: 2                                                                        |        | @ g Brightnetrast 1   |
| Contrast: 6                                                                          | •      | O B Vibrance 1        |
| Use Legacy                                                                           | •      | 🖌 🖁 🌄 Color Lookup 1  |
|                                                                                      | •      | 🕗 🖁 🜉 Color Balance 1 |
|                                                                                      | •      | Cy Layer 2            |
|                                                                                      | •      | F 🥥 🕃 Levels 1        |
|                                                                                      | •      | 두 🥥 울 🛛 Hue/Saion 1   |
|                                                                                      | •      | F 🥥 🖁 Exposure 1      |
|                                                                                      | •      | Layer_1. C            |
|                                                                                      |        | Smart Filters         |
|                                                                                      | •      | Camera Raw Hiter 3    |
|                                                                                      |        |                       |
|                                                                                      |        |                       |
|                                                                                      |        |                       |
| Doc: 10.4M/36.4M >                                                                   |        |                       |

9 lagen groeperen in de groep "hondje"; de Verloop laat staat dus bovenaan!

De "vlinder' toevoegen; beetje roteren

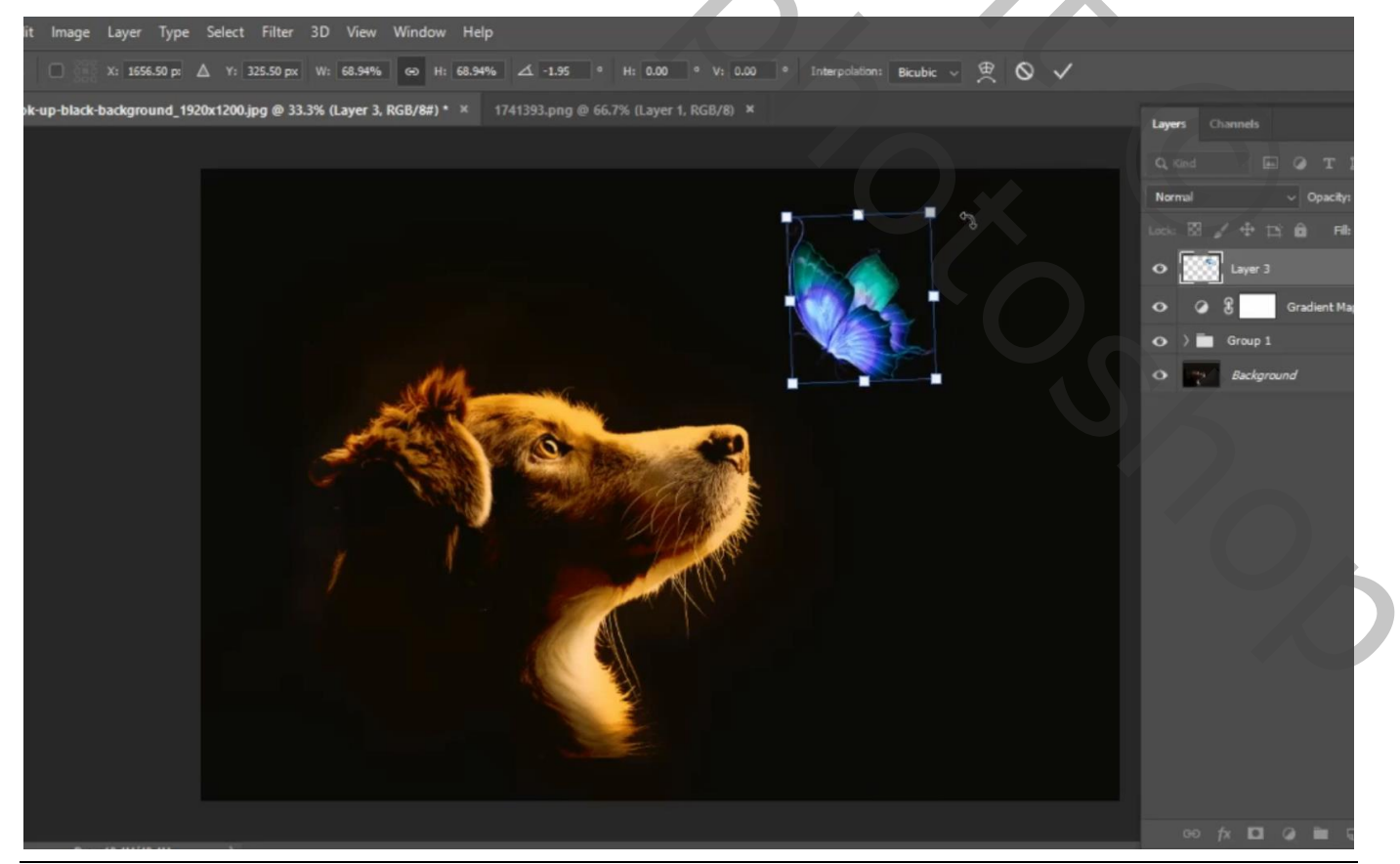

Licht boven hondje – blz. 6

Vertaling T

Aanpassingslaag 'Belichting' : 1,29 ; 0,0227 ; 0,79 ; Uitknipmasker boven de "vlinder"

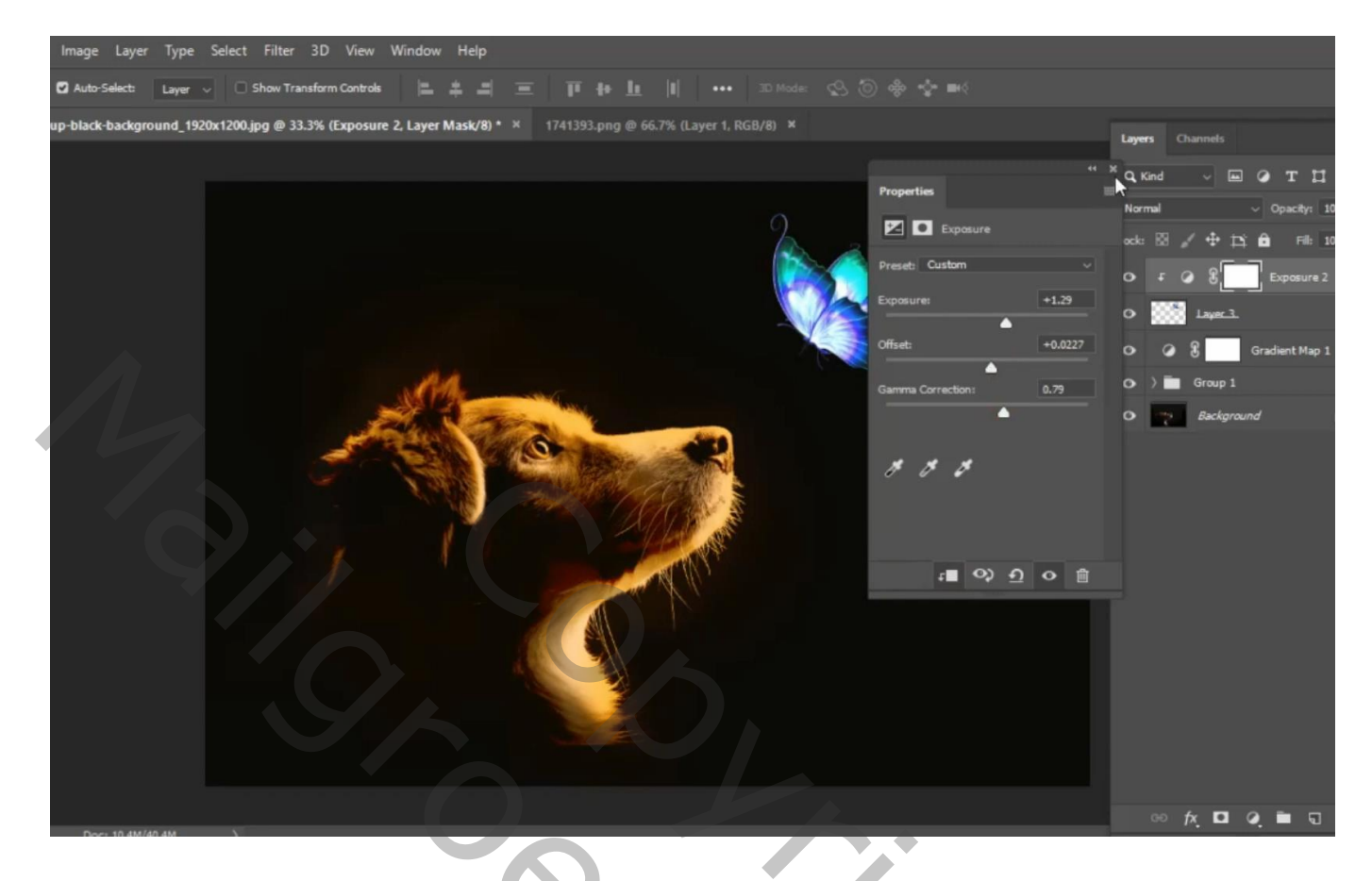

Aanpassingslaag 'Verloop toewijzen' : oranje, geel, oranje ; Uitknipmasker

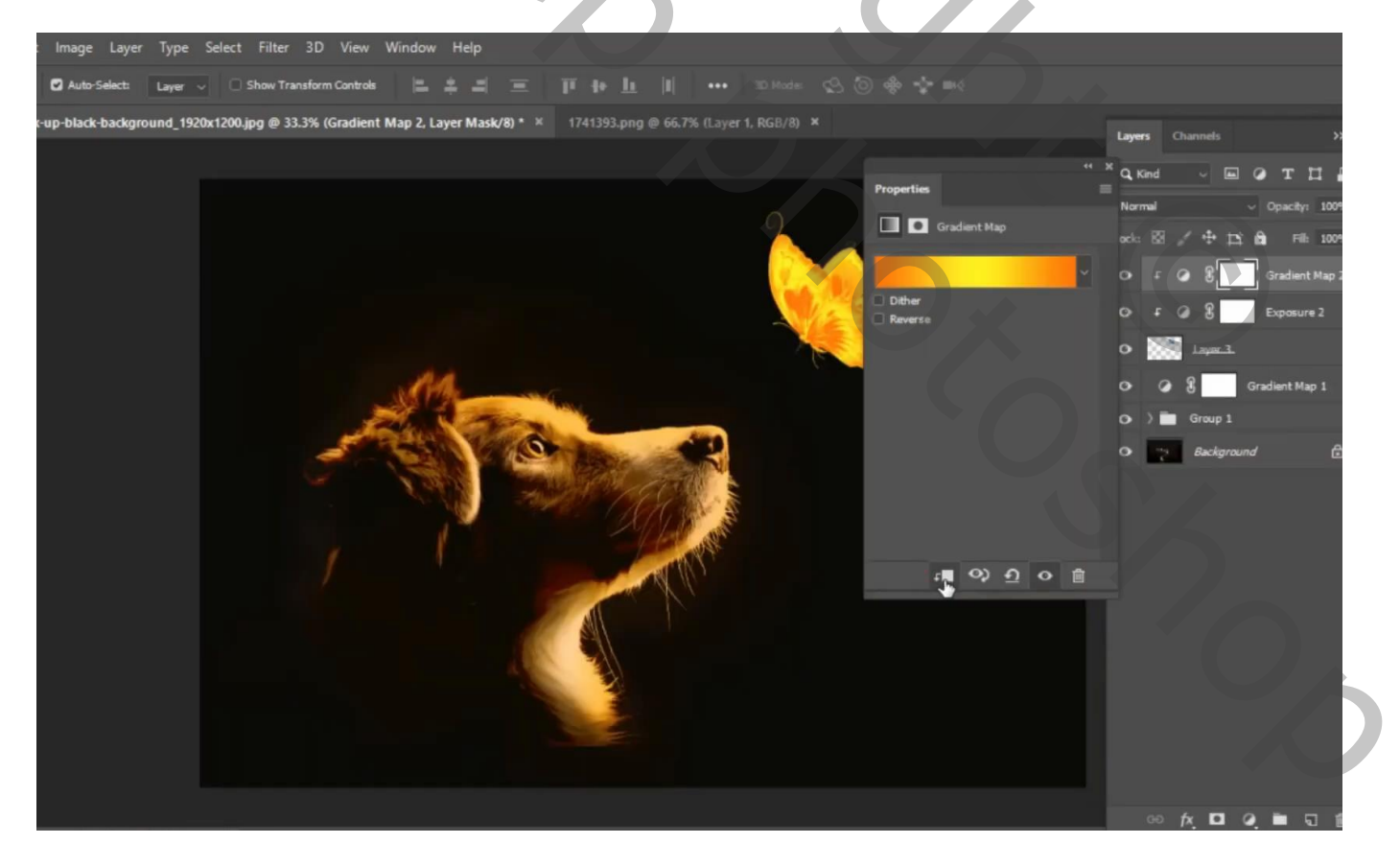

De afbeelding met "licht" toevoegen; laag boven de groep "hondje"; Plaats en grootte aanpassen laagmodus = Bleken ; laagdekking = 65%

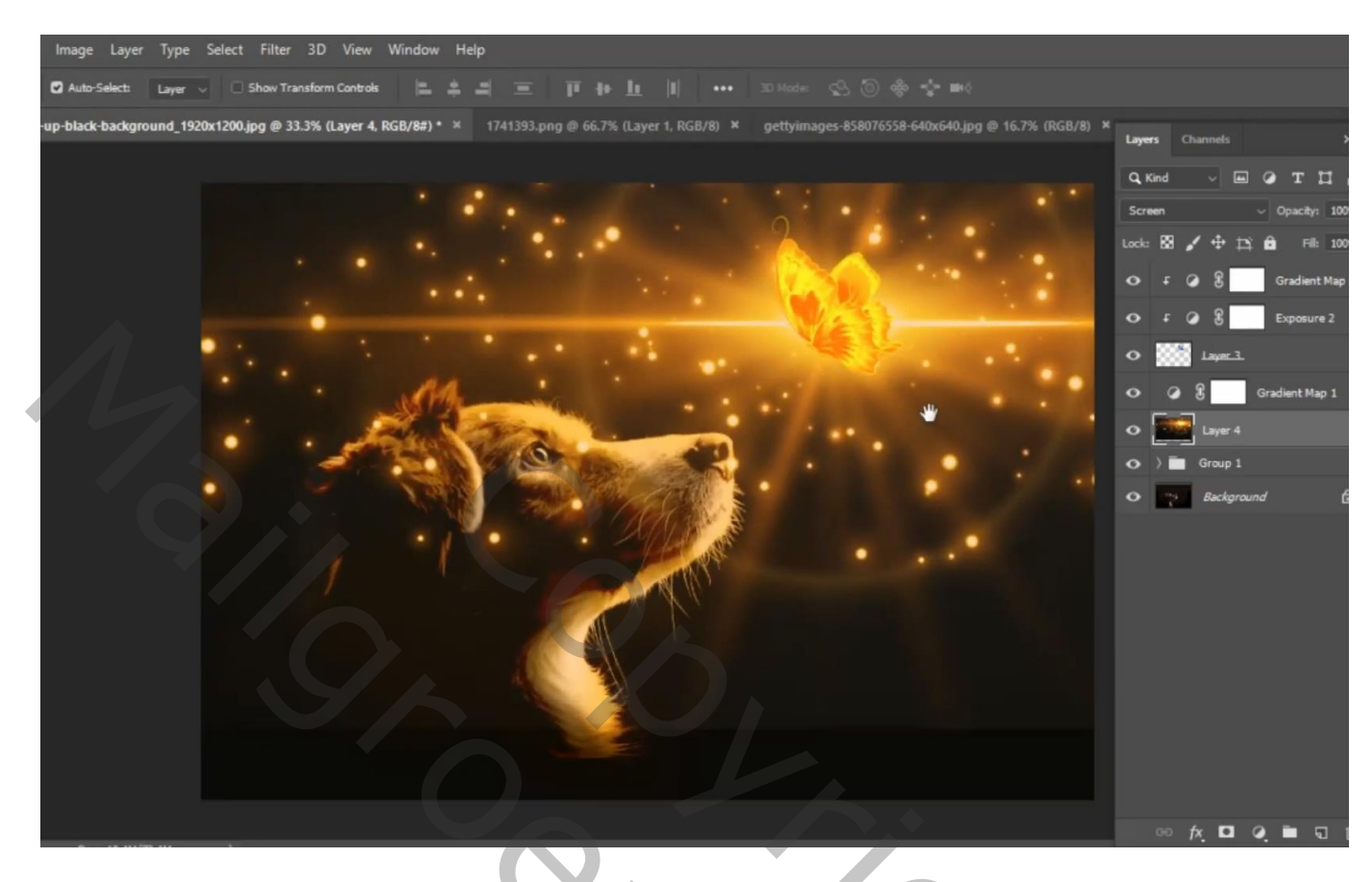

Nieuwe laag boven laag "licht"; witte stip onder de vlinder schilderen; laagdekking = 60% zacht wit penseel, 1200 px, dekking = 45%

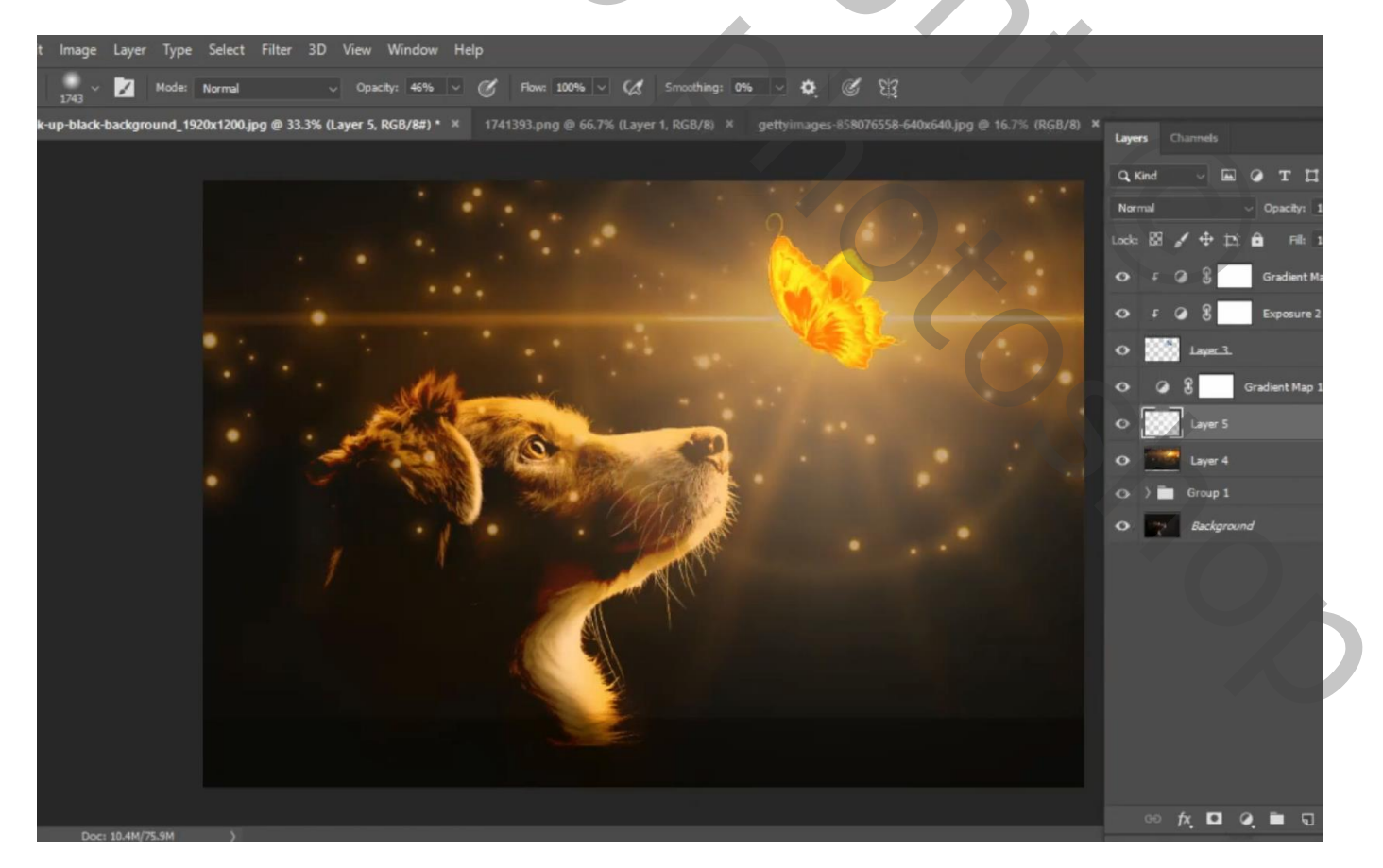

Licht boven hondje – blz. 8

Vertaling T

## Bovenste samengevoegde laag maken met Ctrl + Alt + Shift + E Filter $\rightarrow$ Camera Raw : 0,40 ; 16 ; 22

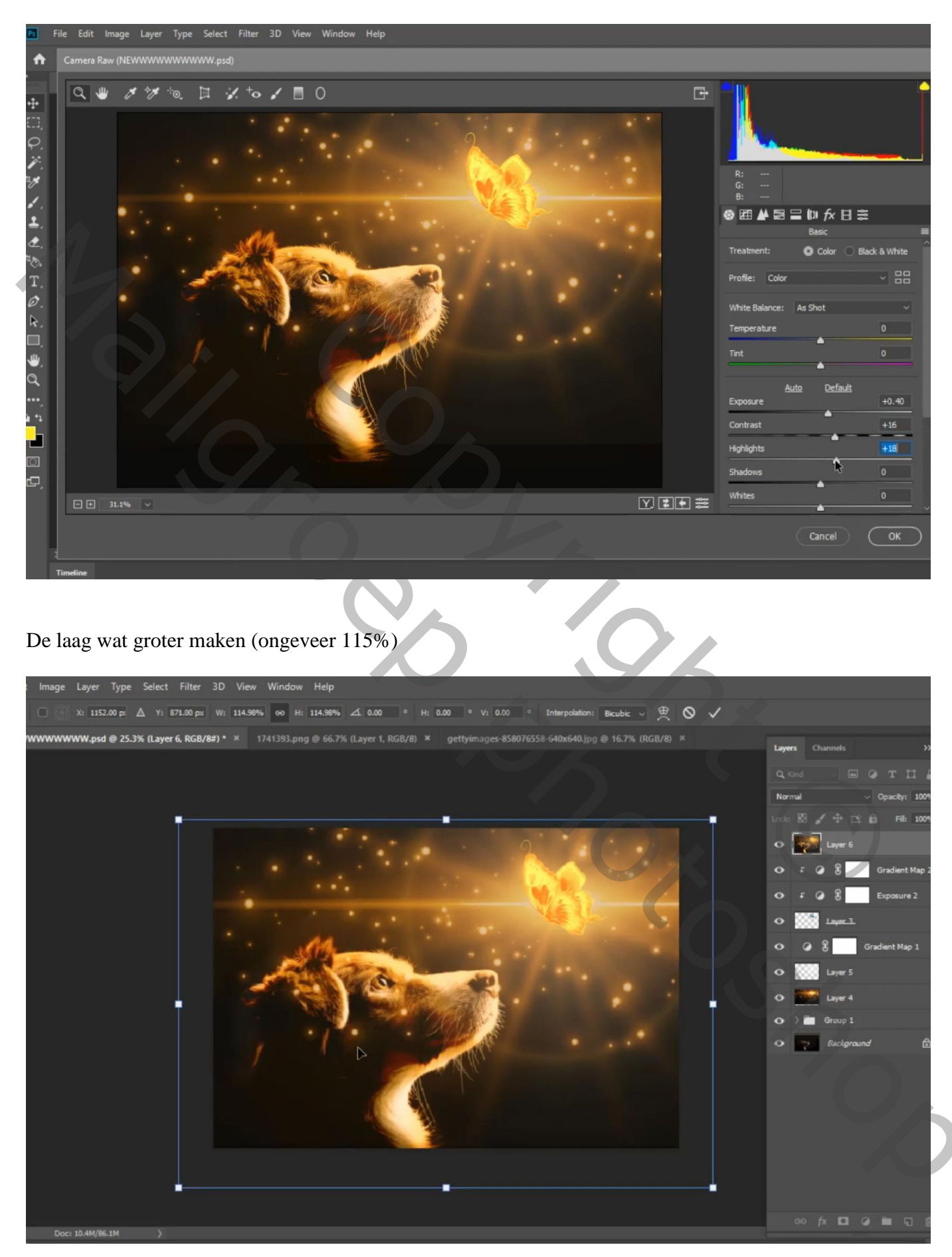

Aanpassingslaag 'Curven' : punten op (236 ; 255) ; (6 ; 0)

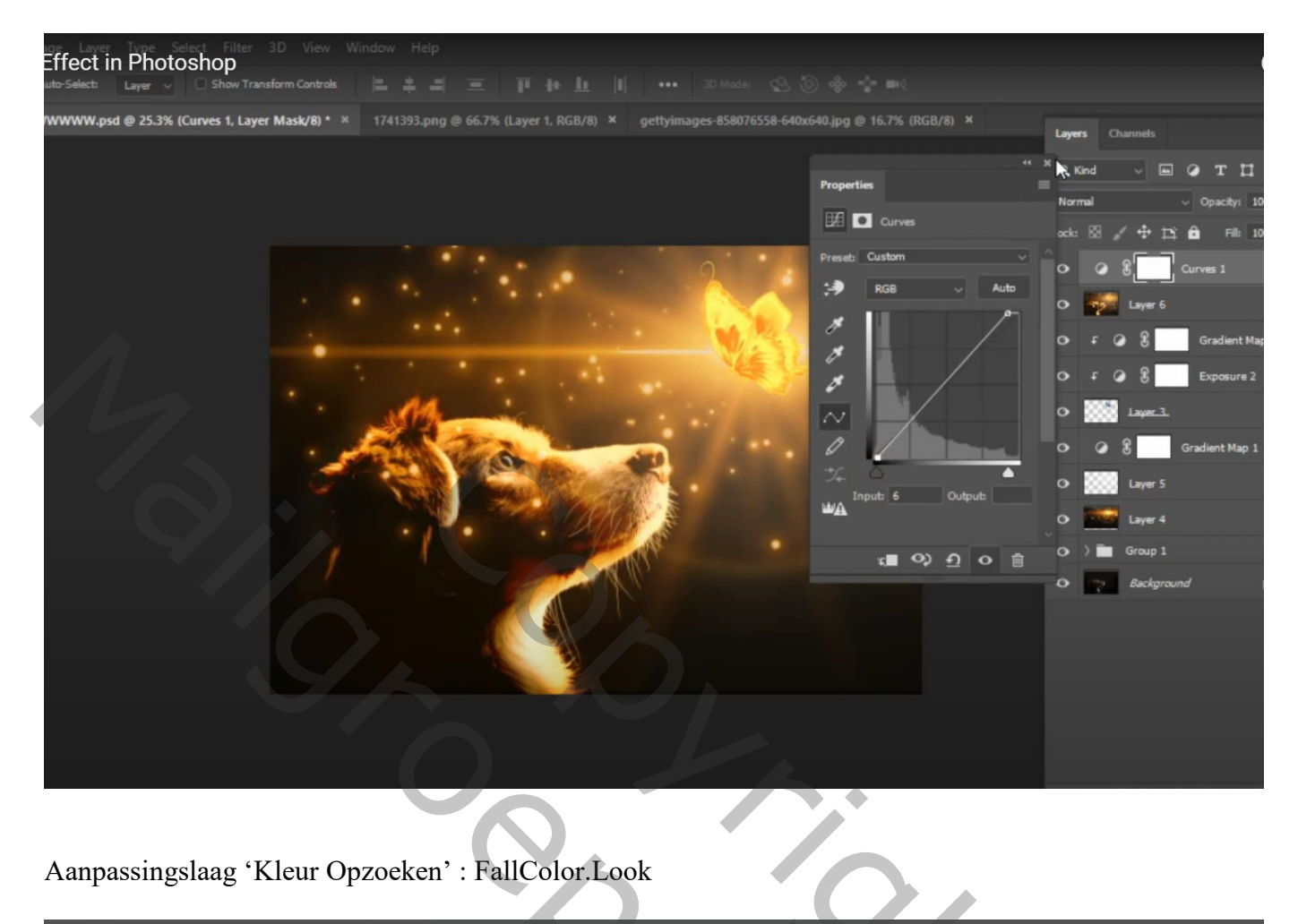

## Aanpassingslaag 'Kleur Opzoeken' : FallColor.Look

| age Layer Type Select Filter 3D View Window               | Help                                                         |                                                                                                    |                                                                                                    |
|-----------------------------------------------------------|--------------------------------------------------------------|----------------------------------------------------------------------------------------------------|----------------------------------------------------------------------------------------------------|
| uto-Select: Layer V 🗌 Show Transform Controls 📄           |                                                              |                                                                                                    |                                                                                                    |
| WWWW.psd @ 25.3% (Color Lookup 2, Layer Mask/8) * 🛛 🛛 🛛 👋 | 1741393.png @ 66.7% (Layer 1, RGB/8) × gettyimages-858076558 | 8-640x640.jpg @ 16.7% (RGB/8) ×                                                                                                    | Layers Channels >>                                                                                                    |
| WWWW.psd @ 25.3% (Color Lookup 2, Layer Mask/8) • ×       | 1741393.png @ 66.7% (Layer 1, RGB/8) × gettylmages-858076558 | 8-640x640.jpg @ 16.7% (RGB/8) ×<br>re ><br>Properties<br>© Color Lookup<br>© 3DLUT File<br>Abstract<br>Device Link<br>Device Link<br>Device Link<br>Code DeviceLink P | Layers Channels >>   Q. Kind Image: Channels Opacity: 100%   Normal Opacity: 100%   ock: Image: Channels Opacity: 100%   ock: Image: Channels Opacity: 100%   ock: Image: Channels Opacity: 100%   ock: Image: Channels Opacity: 100%   ock: Image: Channels Fill: 100%   ock: Image: Channels Calor Lookup 2   omage: Channels Image: Channels Calor Lookup 2   omage: Channels Image: Channels Exposure 2   omage: Channels Image: Channels Exposure 2   omage: Channels Image: Channels Image: Channels   omage: Channels Image: Channels Image: Channels   omage: Channels Image: Channels Image: Channels   omage: Channels Image: Channels Image: Channels   omage: Channels Image: Channels Image: Channels   omage: Channels Image: Channels Image: Channels   omage: Channels Image: Channels Image: Channels   omage: Channels Image: Channels < |
|                                                           |                                                              |                                                                                                    | ः <i>fr</i> , DI 🖉 🖿 ज 🖄                                                                                                    |

## Afbeeldingsgrootte aanpassen voor op Sennet!

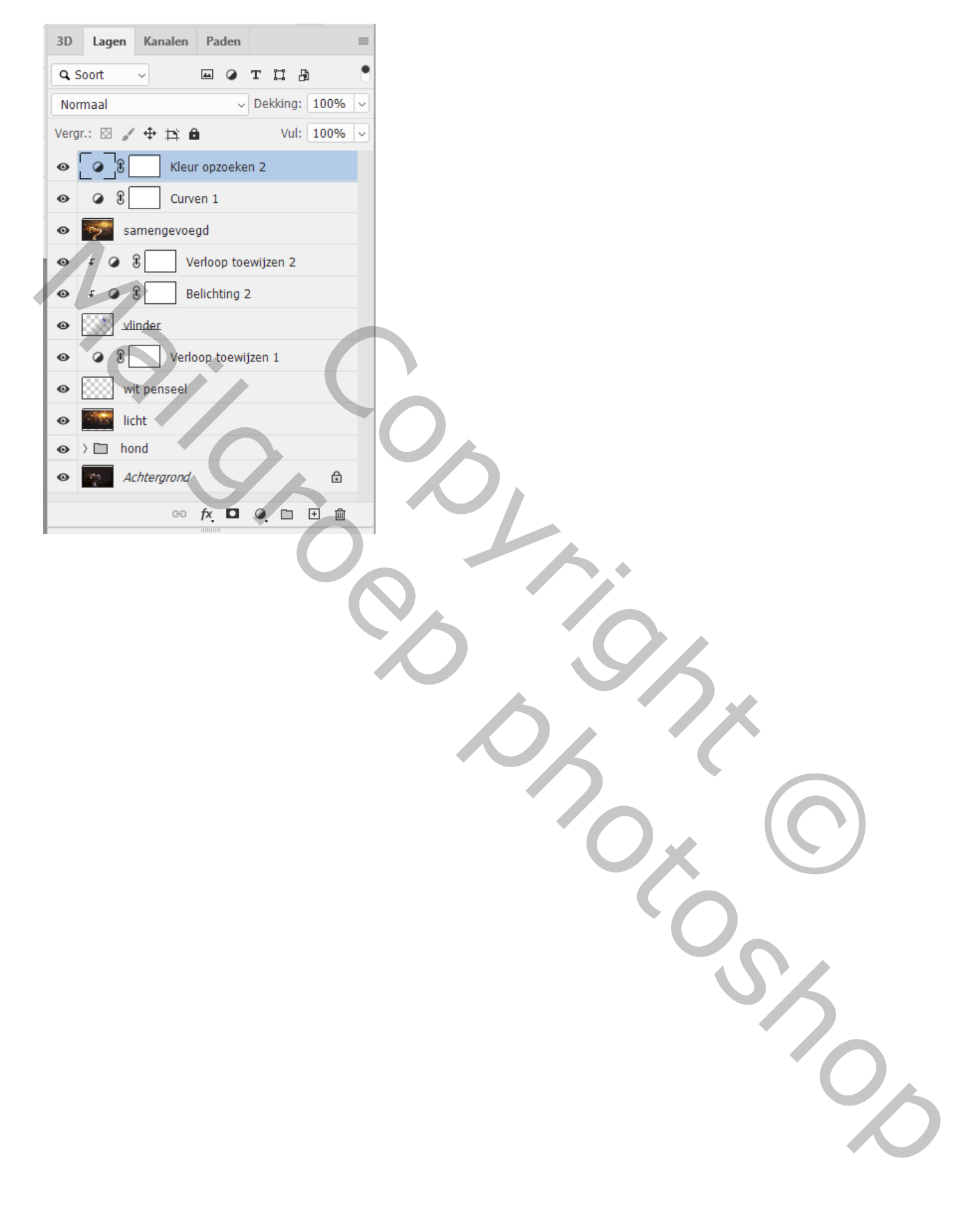